## Schritt-für-Schritt-Anleitung zum Abonnieren des NABU Euskirchen-Newsletters

Um den Newsletter des NABU Euskirchen und/oder den des AK Natürlich.Mechernich zu abonnieren folgen Sie bitte diesen Schritten:

1. Öffnen Sie das Formular auf der Website des NABU Euskirchen:

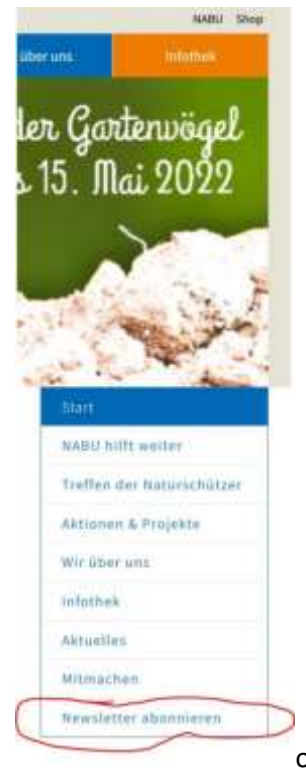

oder sie klicken hier:

https://www.nabu-euskirchen.de/2021/05/28/nabu-euskirchen-newsletter/

2. Es öffnet sich das Formular:

Geben Sie Ihre E-Mail-Adresse ein, um sich anzumelden \*

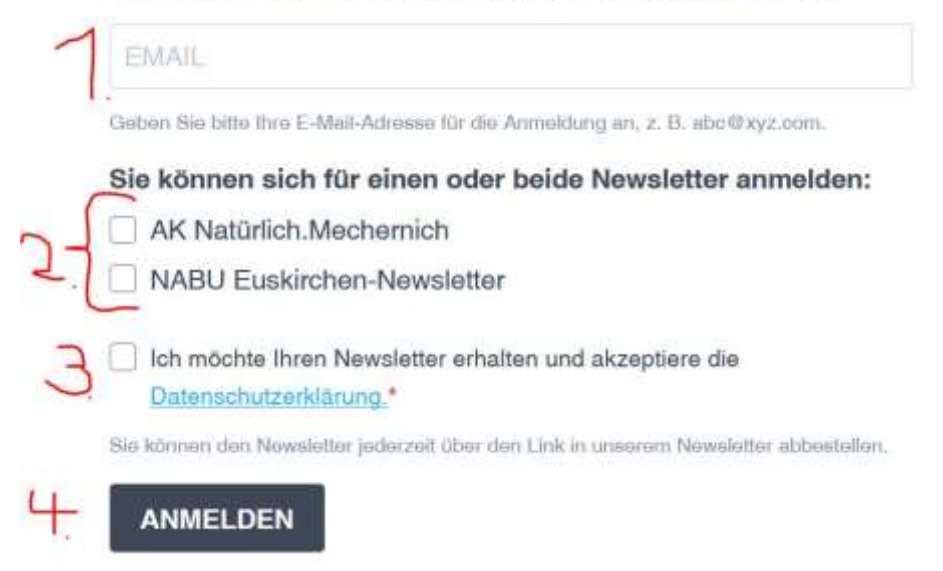

- a. Unter 1. EMAIL geben Sie bitte die MAIL-Adresse an, an die der Newsletter geschickt werden soll. (!ACHTUNG! An diese Adresse wird nach Absenden des Formulars eine EMAIL geschickt, in der sich ein Bestätigungslink befindet!)
- b. Darunter können Sie auswählen, ob Sie den Newsletter des NABU Euskirchen oder des AK Natürlich.Mechernich oder beide erhalten möchten. Bitte wählen Sie entsprechend Ihren Wünschen aus.
- c. Unter 3. Bestätigen Sie, dass sie mit den Datenschutzbestimmungen des NABIU Euskirchen einverstanden sind

- d. Nachdem Sie alles ausgefüllt haben, klicken Sie bitte unten auf 4. "Anmelden". Es wird Ihnen im nächsten Schritt ein sogenanntes "CAPTCHA" angezeigt. Dies dient dazu sicherzustellen, dass sich keine "Robots" in die Liste eintragen können. Bitte beantworten Sie die im CAPTCHA gestellten Fragen.
- 3. Als nächstes wird Ihnen ganz oben auf dem Formular angezeigt:

## NABU Euskirchen Newsletter

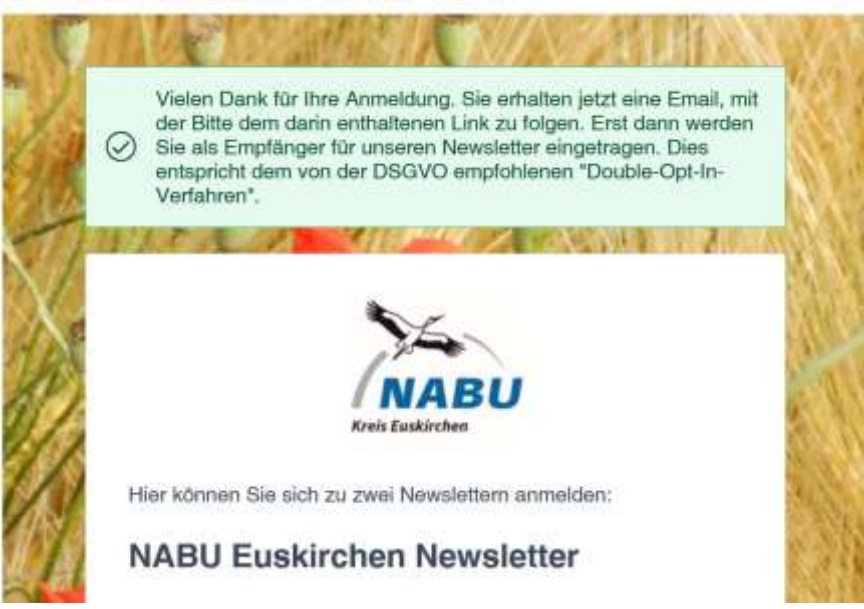

dass eine EMAIL zur Bestätigung Ihrer Anmeldung an die genannte EMAIL-Adresse geschickt wurde

 Bitte rufen Sie Ihre EMAILs ab. Sie sollten jetzt eine EMAIL haben: Heute

Restätigen Sie Ihre Anmeldung

NABU Euskirchen

5. Bitte öffnen Sie die EMAIL und klicken sie auf den darin enthaltenen Bestätigungslink:

Nur noch ein Klick! Um Ihre Anmeldung abzuschliessen, folgen Sie bitte untenstehendem Link.

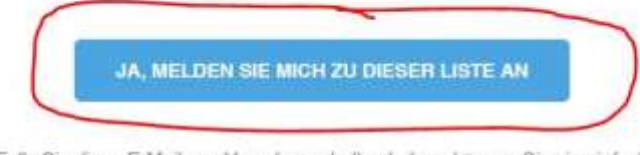

Falls Sie diese E-Mail aus Versehen erhalten haben, können Sie sie einfach löschen. Wenn Sie nicht auf den obigen Bestätigungs-Link klicken, werden Sie nicht zu unserem Newsletter angemeldet.

> Vielen Dank für Ihr Interesse. Ihr NABU Euskirchen - Newsletter-Team

Erst nachdem Sie auf diesen Link geklickt haben wird Ihre EMAIL-Adresse in unseren Verteiler aufgenommen und beim nächsten Versand des Newsletters berücksichtigt.